### 松大アカウントの多要素認証設定マニュアル

(パスワードリセットメール設定方法)

# 目次

| 0. | 松大アカウントの概要        | 1 |
|----|-------------------|---|
| 1. | パスワードリセットメールの追加方法 | 2 |
| 2. | パスワードリセットメールの変更方法 | 6 |

≪松大アカウントについて≫

松大アカウントは従来の8桁の教職員/学籍番号とは異なる、新しい松山大学独自のアカウントです。学内ポ ータルや松大 Gmail、office365へのログイン時に、松大アカウントを使用します。(2020年12月現在) 松大アカウントは、セキュリティの観点から**多要素認証を必須**としており、本マニュアルの設定が必要となり ます。

#### ♦◆重要♦◆

自分がログインしようとしていないのにログインを求める通知があった場合は、第三者に ID とパスワードが 漏洩している可能性がありますので、速やかにパスワードの変更を行ってください。

誤って認証してしまった場合、または、ログインできない場合は、情報センター課(設備棟)外線:089-926-7279(内線:2648)までご連絡下さい。

≪多要素認証について≫

多要素認証とは、ログイン時に ID とパスワードだけでなく、別の情報を加えることにより、より安全な認 証を実現する認証方法です。これにより、何らかの方法で他人があなたの ID とパスワードを入手した場合で も、アカウントの不正使用を防ぐことができます。

≪パスワードリセットのメール設定方法≫

パスワードのリセットは、パスワードを忘れた際にご自身でパスワードを再設定するための機能です。 設定後は、ユーザーが自分のパスワードを簡単にリセットすることができます。

初期状態では松山大学のメールアドレスが登録されていますが、Gmailの認証が松大アカウントに変更になったために、松山大学のメールアドレスが使用できなくなりました。個人のメールアドレスをご利用下さい。 本マニュアルでは、松山大学のメールアドレス以外を松大アカウントのパスワードリセットとして設定する 方法とパスワードが分からなくなった場合の設定の方法を記載します。

#### ※利用するには事前に松山大学以外のメールアドレスの登録が必要になります。

≪パスワードリセットするためのメールアドレスの設定≫

1. パスワードリセットメールの追加方法

自分自身でパスワードリセットできるように、メールアドレスを設定します。(松山大学以外のメールアドレ スを設定します。)

2. パスワードリセットメールの変更方法 設定したパスワードリセット用のメールアドレスを変更します。

- 1. パスワードリセットメールの追加方法
- 1-1. <u>https://myapps.microsoft.com/</u>にアクセスし、サインインします。
- 右上の人アイコンをクリックします。

|     | 北山大学           | マイアプリ $_{\vee}$ | ▶ アプリの検索 | <br>? | gtgt |
|-----|----------------|-----------------|----------|-------|------|
| すべて | 50             |                 |          |       |      |
|     |                | •               |          |       |      |
|     |                | Google Cloud    |          |       |      |
| c   | c200.matsuyama | Gスイート (gtest    |          |       |      |

1-2. 【アカウントを表示】をクリックします。

|                          | プリ 🗸 🔎 アプリの検索 |                                                           | ₽ ?  | gtgt |  |  |
|--------------------------|---------------|-----------------------------------------------------------|------|------|--|--|
| <u>すべての</u>              | 学校法人松山大:      | 学                                                         | サインプ | アウト  |  |  |
| cc200.matsuyama Gスイート (s | rd<br>gtest   | gt_mfa test2<br>gt_mfa2@gt.matsuya<br>アカウントを表示<br>組織の切り替え |      |      |  |  |
|                          | (人) 別のアカ      | 1ウントでサインインする                                              |      |      |  |  |

1-3.「セキュリティ情報」の【更新情報】をクリックします。多要素認証による認証を求められた場合は、登録済みの方法で認証してください。

| Ⅲ ∎松山大学                                                                                                    | ብ ፖክዕን⊦ ∨ ቆ                                               | ? | gt |
|----------------------------------------------------------------------------------------------------|-----------------------------------------------------------|---|----|
| <ul> <li>♀ 概要     <li>タ セキュリティ情報     <li>□ デバイス     <li>Q パスワード</li> <li>ご 組織</li> <li>※ 設定およびブライバシー</li> <li>タ 自分のサインイン     <li>□ Office アプリ</li> </li></li></li></li></ul> | は<br>なした<br>なした<br>なした<br>なした<br>なした<br>なした<br>なした<br>なした |   |    |
| □ サフスクリプシ:                                                                                                    | デバイス                                                      |   | *  |

## 1-4. 【方法の追加】をクリックします。

| 自分のサインイン ~ |                              |                     |        | ?  | 8 |
|------------|------------------------------|---------------------|--------|----|---|
|            | セキュリティ情報<br>これは、ご自分のアカウントへのサ | +インインやパスワードの再設定に使用す | る方法です。 |    |   |
| ▶ 組織       | 既定のサインイン方法: 電話 - テキ          | スト +81 📲 📲 📲 変更     |        |    |   |
| 旦 デバイス     | 十 方法の追加                      |                     |        |    |   |
| 2 プライバシー   | (し) 電話                       | +81                 | 変更     | 削除 |   |
|            | Microsoft Authenticator      |                     |        | 削除 |   |
|            | □ セキュリティ キー                  | USB Key             |        | 削除 | ~ |
|            | デバイスを紛失した場合 すべてか             | らサインアウト             |        |    |   |

1-5. 表示されている方法の追加の右側の【▼】をクリックし、電子メールを選択します。

|   | 方法を追加します     |              |   |
|---|--------------|--------------|---|
|   | どの方法を使用しますか? |              |   |
|   | 認証アプリ        | $\checkmark$ |   |
|   | 認証アプリ        |              |   |
|   | 代替の電話        |              |   |
|   | 電子メール        |              | _ |
| < | セキュリティ キー    |              |   |
|   | 会社電話         |              |   |

1-6.【追加】をクリックします。

| 方法を追加します     |       |        |
|--------------|-------|--------|
| どの方法を使用しますか? |       |        |
| 電子メール        |       | $\sim$ |
|              | キャンセル | 追加     |
|              |       |        |

1-7.「電子メール」を入力し、【次へ】をクリックします。

| キャンセル | 次へ    |
|-------|-------|
|       | キャンセル |

1-8. 設定した電子メールに来たコードを確認します。

| ★ 学校法人格 | <b>公山大学 アカウントの電子メール確認コード</b> 文字サイズ:                      | 小中大 |
|---------|----------------------------------------------------------|-----|
|         |                                                          |     |
|         | 電子メール アドレスを確認してください                                      |     |
|         | ■ 💶 💶 📮 📑 ujsuyama=ujp アカウントをご確認しただきありがとうござします!          |     |
|         | ⊐∽ <sup>4</sup> ∎ ⊾┛∎                                    |     |
|         | ご利用ありがとうござします。<br>学校法人松山大学                               |     |
|         | このメッセージは警視対象ではない電子メール アドルスから送信やれました。このメッセージには送信しないでください。 |     |

1-9. コードを入力し、【次へ】をクリックします。

| 電子メール                                                   |     |    |
|---------------------------------------------------------|-----|----|
| <ul> <li>・・・・・・・・・・・・・・・・・・・・・・・・・・・・・・・・・・・・</li></ul> | ました |    |
| コードの再送信                                                 |     |    |
|                                                         | 戻る  | 次へ |

1-10. 設定した電子メールがセキュリティ情報に登録されます。

| 自分のサインイン 〜     |                                 |                    |         | ?  | 8 |
|----------------|---------------------------------|--------------------|---------|----|---|
|                | セキュリティ情報<br>これは、ご自分のアカウントへのサインイ | ンやパスワードの再設定に使用する方法 | . त्वं. |    |   |
| 🖻 組織           | <b>既定のサインイン方法:</b> 電話 - テキスト +8 | 1 🖷 ••••••• ••吃更   |         |    |   |
| ユ デバイス + 方法の追加 |                                 |                    |         |    |   |
| 合 プライバシー       | € 電話                            | +81                | 変更      | 削除 |   |
|                | Microsoft Authenticator         | 1.4 C              |         | 削除 |   |
|                |                                 | USB Key            |         | 削除 | ~ |
|                | ▶ 電子メール                         | and the second     | 変更      | 削除 |   |
|                | デバイスを紛失した場合 すべてからサイン            | アウト                |         |    |   |

### 2. パスワードリセットメールの変更方法

2-1. <u>https://myapps.microsoft.com/</u>にアクセスし、サインインします。

右上の人アイコンをクリックします。

|     | 🛔 松山大学         | マイアプリ $_{\smallsetminus}$ | ▶ アプリの検索 | 몹 | ? | gtgt |
|-----|----------------|---------------------------|----------|---|---|------|
| すべて | σ              |                           |          |   |   |      |
|     |                | 0                         |          |   |   |      |
|     |                | Google Cloud              |          |   |   |      |
| c   | c200.matsuyama | Gスイート (gtest              |          |   |   |      |

2-2. 【アカウントを表示】をクリックします。

| ። 🛔 松山大学 マイアプリ 🗸 🔎 ア         | マプリの検索  ヱ ? (gtgt)                                          |
|------------------------------|-------------------------------------------------------------|
| すべての                         | 学校法人松山大学 サインアウト                                             |
| cc200.matsuyama Gスイート (gtest | gt_mfa test2<br>gt_mfa2@gt.matsuyama<br>アカウントを表示<br>組織の切り替え |
|                              | (尺) 別のアカウントでサインインする                                         |

2-3.「セキュリティ情報」の【更新情報】をクリックします。多要素認証による認証を求められた場合は、登録済みの方法で認証してください。

| Ⅲ 🚦 松山大学                                                                                                    | イアカウント 〜 &                                                | ? (gt) |
|----------------------------------------------------------------------------------------------------|-----------------------------------------------------------|--------|
| <ul> <li>♀ 板要     <li>タ セキュリティ情報     <li>ニ デバイス     <li>♀ ノ(スワード     <li>ご 組織     <li>※ 設定およびプライバシー     <li>№ 自分のサインイン     <li>♀ Office アプリ     </li> </li></li></li></li></li></li></li></ul> | は<br>なした<br>なした<br>なした<br>なした<br>なした<br>なした<br>なした<br>なした |        |
| ■ サフスクリプシ:                                                                                                    | デバイス                                                      | *      |

| 2-4. 電子メールの横の                                                           | 【変更】をクリックします。                                          |                                     |        |    |        |
|-------------------------------------------------------------------------|--------------------------------------------------------|-------------------------------------|--------|----|--------|
| 自分のサインイン ~                                                              |                                                        |                                     |        | ?  | 8      |
| <ul> <li>𝑋 概要     <li>𝑋 セキュリティ情報     <li>☑ 組織     </li> </li></li></ul> | セキュリティ情報<br>これは、ご自分のアカウントへのサイン<br>既定のサインイン方法:電話 - テキスト | レインやパスワードの再設定に使用す<br>+81 ■ ■▲■■ ■変更 | る方法です。 |    |        |
| 旦 デバイス                                                                  | 十 方法の追加                                                |                                     |        |    |        |
| 合 プライバシー                                                                | € 電話                                                   | +81                                 | 変更     | 削除 |        |
|                                                                         | Microsoft Authenticator                                | 1.4 C                               |        | 削除 |        |
|                                                                         | □ セキュリティ キー                                            | USB Key                             |        | 削除 | $\sim$ |
|                                                                         | ▶ 電子メール                                                |                                     | 変更     | 削除 |        |
|                                                                         | デバイスを紛失した場合 すべてからサ                                     | インアウト                               |        |    |        |

2-5.「電子メール」を入力し、【次へ】をクリックします。

| 電子メール         |       |    |
|---------------|-------|----|
| どのメールを使用しますか? |       |    |
|               | キャンセル | 次へ |

2-6. 設定した電子メールに来たコードを確認します。

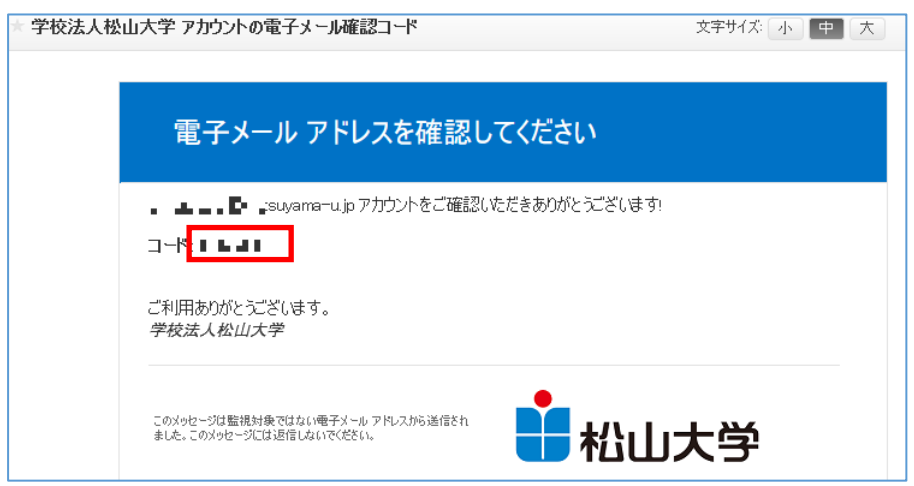

2-7. コードを入力し、【次へ】をクリックします。

| 電子メール |      |    |
|-------|------|----|
| ドを送信  | しました |    |
|       |      |    |
|       |      |    |
|       | 戻る   | 次へ |

## 2-8. 設定した電子メールがセキュリティ情報に登録されます。

| 自分のサインイン 〜 |                                   |                                        |       | ?  | 8      |
|------------|-----------------------------------|----------------------------------------|-------|----|--------|
|            | セキュリティ情報<br>これは、ご自分のアカウントへのサインイン・ | やパスワードの再設定に使用する                        | 方法です。 |    |        |
| ▶ 組織       | <b>既定のサインイン方法:</b> 電話 - テキスト +81  | ● •••••••••••••••••••••••••••••••••••• |       |    |        |
| 旦 デバイス     | 十 方法の追加                           |                                        |       |    |        |
| 合 プライバシー   | 《 电話                              | +81                                    | 変更    | 削除 |        |
|            | Microsoft Authenticator           |                                        |       | 削除 |        |
|            | 日 セキュリティ キー                       | USB Key                                |       | 削除 | $\sim$ |
|            | ▶ 電子メール                           |                                        | 変更    | 削除 |        |
|            | デバイスを紛失した場合 すべてからサインア             | ウト                                     |       |    |        |

※松大のアカウントを設定しようとするとエラーになります。

| 電子メール               |           |    |
|---------------------|-----------|----|
| どのメールを使用しますか?       |           |    |
| natsuyama-u.jp      |           |    |
| サインインに使用するメールを使用するこ | ことができません。 |    |
|                     | キャンセル     | 次へ |
|                     |           |    |